• TG5566\_5576\_TGA552\_PQQX14553YB-en.PDF Page 1 ri , July 15, 20

# Panasonic

## Installation Guide for GIGARANGE USB Utility

# Model No. **KX-TG5566 KX-TG5576 KX-TGA552**

Your cordless handset is compatible with the GIGARANGE USB Utility (found on the included CD-ROM). This software contains the following utilities:

#### **Phonebook Utility**

This utility allows you to:

- Add and edit phonebook entries with your computer and send them to your GIGARANGE handset
- Import phonebook entries from your Microsoft<sup>®</sup> Outlook<sup>®</sup> address book and send them to your GIGARANGE handset (Data created with Microsoft Outlook versions 2000, 2002, and 2003 can be imported.)
- Copy and save phonebook entries stored in your GIGARANGE handset to your computer
   Picture Utility

### This utility allows you to:

- Send pictures stored in your computer to your GIGARANGE handset
- Edit pictures with your computer and send them to your GIGARANGE handset

#### **Melody Utility**

This utility allows you to:

- Send melodies stored in your computer to your GIGARANGE handset
- Edit melodies with your computer and send them to your GIGARANGE handset

#### Para usuarios en español:

La ayuda en español está disponible. Haga clic con el botón derecho del mouse en el icono de la Utilidad GIGARANGE USB en la charola del sistema y seleccione Español; haga clic en la **[Ayuda]** del iniciador de la Utilidad GIGARANGE USB después de la instalación.

#### Trademarks:

- Microsoft, Windows and Outlook are either registered trademarks or trademarks of Microsoft Corporation in the United States and/or other countries.
- Pentium is a registered trademark or trademark of Intel Corporation in the United States and/or other countries.
- Portions of this product were created using LEADTOOLS © 2001, LEAD Technologies, Inc. All rights reserved. LEADTOOLS is registered trademark of LEAD Technologies, Inc.
- Screen shots reprinted with permission from Microsoft Corporation.
- All other trademarks identified herein are the property of their respective owners. **Note:**

#### Cofficient

- Software features and appearance are subject to change without notice.
- If Microsoft ceases to provide technical support for its certain products in the future, Panasonic will no longer provide technical support for data created using such products.

TG5566\_5576\_TGA552\_PQQX14553YB-en.fm Page 2 Friday, July 15, 2005 1:57 PM

-

## 1. Installing the GIGARANGE USB Utility

To use the GIGARANGE USB Utility on your computer, the following are required: **Operating System:** 

Microsoft Windows<sup>®</sup> 98SE, Windows Me, Windows 2000, or Windows XP

### CPU:

For Windows 98SE and Windows Me: Pentium<sup>®</sup> 166 MHz or faster

For Windows 2000: Pentium 200 MHz or faster

For Windows XP: Pentium 300 MHz or faster

### RAM:

For Windows 98SE and Windows Me: 64 MB (128 MB or more recommended) For Windows 2000 and Windows XP: 128 MB

Other Hardware:

A CD-ROM drive

- A hard disk drive with at least 50 MB of available space
- A 800 x 600 or higher resolution display

A video card with High Color (16 bit) or higher

A USB interface (1.1)

### Important:

- Install the GIGARANGE USB Utility before connecting the handset to your computer.
- **1** Start Windows and exit all other applications.
  - For Windows 2000 and Windows XP users, you must be logged in as an administrator in order to install the GIGARANGE USB Utility.
- **2** Insert the included CD-ROM into your CD-ROM drive.
- **3** After the setup program has started, follow the on-screen instructions until all files have been installed.
  - If the setup program does not start automatically:

Click **[Start]**, then choose **[Run...]**. Type "D:\setup" (where "D:" is the drive letter of your CD-ROM drive). Click **[OK]**. (If you are not sure what the drive letter is for your CD-ROM drive, use Windows Explorer and look for the CD-ROM drive.)

| Run   | ?×                                                                                                    |
|-------|----------------------------------------------------------------------------------------------------|
|       | Type the name of a program, folder, document, or<br>Internet resource, and Windows will open it for you. |
| Open: | D:\setup                                                                                                 |
|       |                                                                                                    |

- 4 After the installation is complete, remove the included CD-ROM from your CD-ROM drive.
   For Windows 98SE and Windows Me users, you must restart the computer after
  - For windows 985E and windows we users, you must restart the compt installation.

### Note:

- The screen shots shown in these instructions are for Windows XP and are included for reference only.
- The screen shots shown in these instructions may differ slightly from the screen shown on your computer.

TG5566\_5576\_TGA552\_PQQX14553YB-en.fm Page 3 Friday, July 15, 2005 1:57 PM

# -•

### 2. Connecting to a computer

Connect the handset to the USB port of your computer with the included USB cable as shown below.

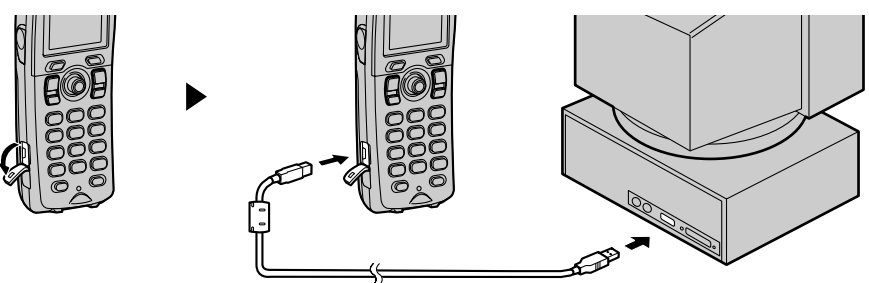

### Caution:

• Connect only one handset to the computer at a time, otherwise the system may become unstable.

### 3. Installing the USB driver

The USB driver is the program that enables your computer to communicate with the handset. The handset can be used with your computer after installing the USB driver.

### For Windows XP users:

- **1** Connect the included USB cable to your handset and computer.
  - If the dialog box for updating Windows appears, select "No, not this time" and click [Next].
- 2 After the [Found New Hardware Wizard] dialog box appears, select [Install the software automatically], then click [Next].
- **3** Click [Continue Anyway] if the following dialog box appears.

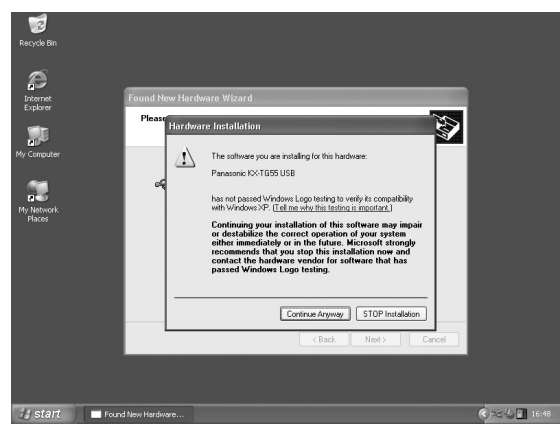

- This is normal and the Panasonic USB driver will not cause any difficulties with your operating system. You can continue the installation.
- 4 Click [Finish].

- 3 -

TG5566\_5576\_TGA552\_PQQX14553YB-en.fm Page 4 Friday, July 15, 2005 1:57 PM

### ■ For Windows 98SE, Windows Me and Windows 2000 users:

- **1** Connect the included USB cable to your handset and computer.
  - The USB driver will be installed automatically after connecting the included USB cable to your handset and computer.

If any trouble has occurred while installing the USB driver (For Windows XP and Windows 2000 users)

### For Windows XP users:

- 1 Click [Start], click [Control Panel], then click [Performance and Maintenance].
- 2 Click [System], then click [Driver Signing...] in the [Hardware] tab.
- **3** Make sure that "Warn" is selected in the [Driver Signing Options] dialog box.

### ■ For Windows 2000 users:

- 1 Click [Start], point to [Settings], then click [Control Panel].
- 2 Double-click [System], then click [Driver Signing...] in the [Hardware] tab.
- **3** Make sure that "Warn" is selected in the [Driver Signing Options] dialog box.

| D | river Signing Options                                                                                                    |
|---|----------------------------------------------------------------------------------------------------|
|   | During hardware installation, Windows might detect software that<br>has not passed Windows Logo testing to verify its compatibility with<br>Windows. ( <u>Tell me why this testing is important</u> .) |
|   | What action do you want Windows to take?                                                                                                    |
|   | <ul> <li>Ignore - Install the software anyway and don't ask for my<br/>approval</li> </ul>                                                                                                    |
|   | $\textcircled{O} \underline{W} arn$ - Prompt me each time to choose an action                                                                                                    |
|   | O Block - Never install unsigned driver software                                                                                                    |
|   | Administrator option                                                                                                    |
|   | Make this action the system default                                                                                                    |
|   | OK Cancel                                                                                                    |

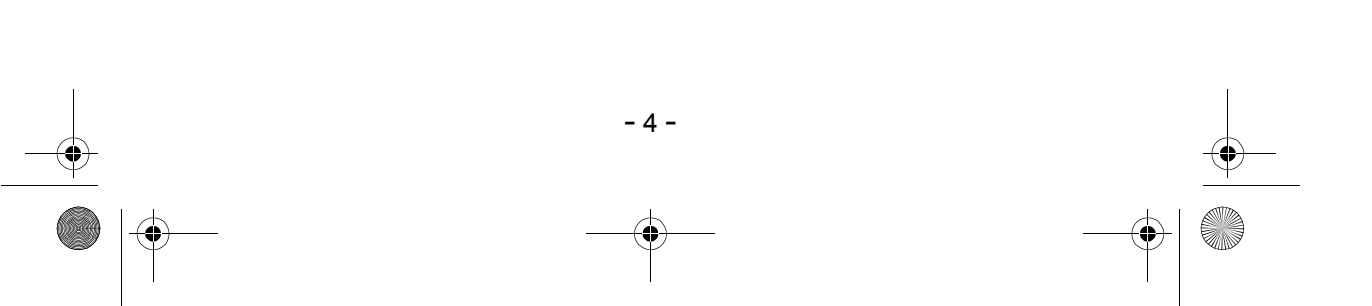

TG5566\_5576\_TGA552\_PQQX14553YB-en.fm Page 5 Friday, July 15, 2005 1:57 PM

# 4. Starting the GIGARANGE USB Utility

### For Windows XP users:

- 1 Click [Start].
- 2 Point to [All Programs], point to [Panasonic KX-TG55 Series], then click [GIGARANGE USB Utility].
- For Windows 98SE, Windows Me and Windows 2000 users:

### 1 Click [Start].

- 2 Point to [Programs], point to [Panasonic KX-TG55 Series], then click [GIGARANGE USB Utility].
  - The GIGARANGE USB Utility Launcher is displayed. Click the appropriate icon in the Launcher to start the Phonebook Utility, Picture Utility, or Melody Utility.

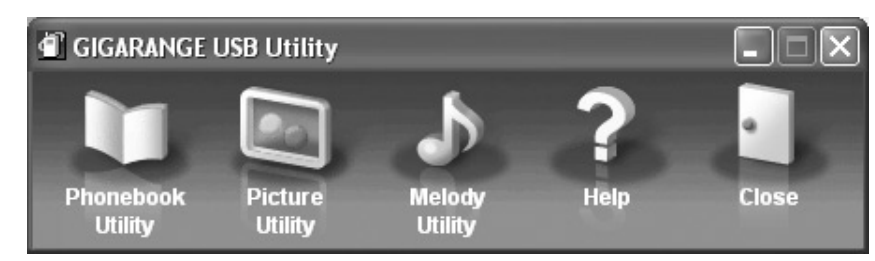

• For help with using the GIGARANGE USB Utility, click [Help].

### Important:

 You cannot use the handset to receive calls, make calls, etc., while it is connected to the computer. Also, the battery life of the handset will decrease more rapidly. Make sure to disconnect the USB cable from the handset after you finish the operation with the GIGARANGE USB Utility.

### 5. Uninstalling the GIGARANGE USB Utility

### For Windows XP users:

- 1 Click [Start], then click [Control Panel].
- 2 Click [Add or Remove Programs].
- 3 Select [GIGARANGE USB Utility] from the list.
- 4 Click [Remove], then follow the on-screen instructions.
- For Windows 98SE, Windows Me and Windows 2000 users:
- 1 Click [Start], point to [Settings], then click [Control Panel].
- 2 Double-click [Add/Remove Programs].
- 3 Select [GIGARANGE USB Utility] from the list.
- 4 Click [Add/Remove...] or [Change/Remove], then follow the on-screen instructions.

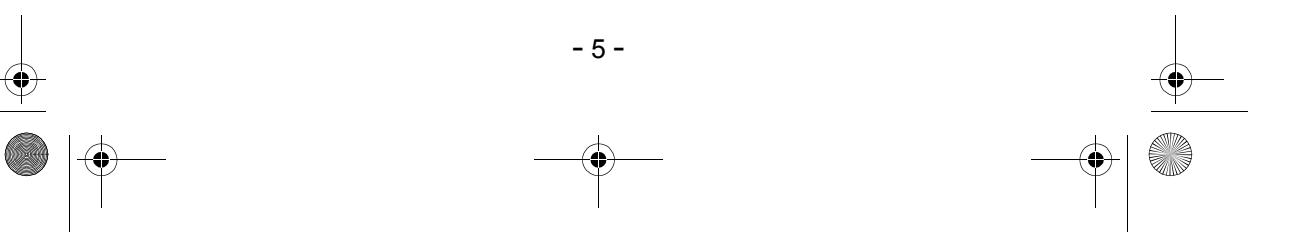

TG5566\_5576\_TGA552\_PQQX14553YB-en.fm Page 6 Friday, July 15, 2005 1:57 PM

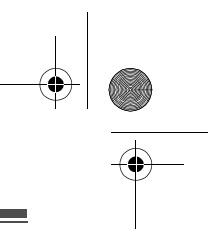

### 6. Troubleshooting

I am having problems using the GIGARANGE USB Utility. What should I do? First, make sure the handset battery is charged.

Next, make sure the USB cable is connected properly to your handset and your computer. If you are still having problems, uninstall the GIGARANGE USB Utility then reinstall it.

For other troubleshooting, please visit: http://panasonic.co.jp/pcc/cs/en/telecom/tel/tg55series.htm

### If you need assistance with setup or operation;

- 1 Visit our website: http://www.panasonic.com/consumersupport
- 2 Contact us via the web at: http://www.panasonic.com/contactinfo
- **3** Call us at: 1-800-211-PANA (7262) TTY users (hearing or speech impaired users) can call 1-877-833-8855.

### Copyright:

This material is copyrighted by Panasonic Communications Co., Ltd., and may be reproduced for internal use only. All other reproduction, in whole or in part, is prohibited without the written consent of Panasonic Communications Co., Ltd.

© 2005 Panasonic Communications Co., Ltd. All Rights Reserved.

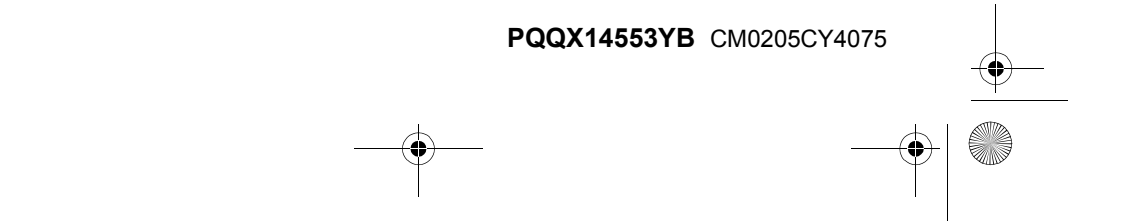